# How do I add users to my account?

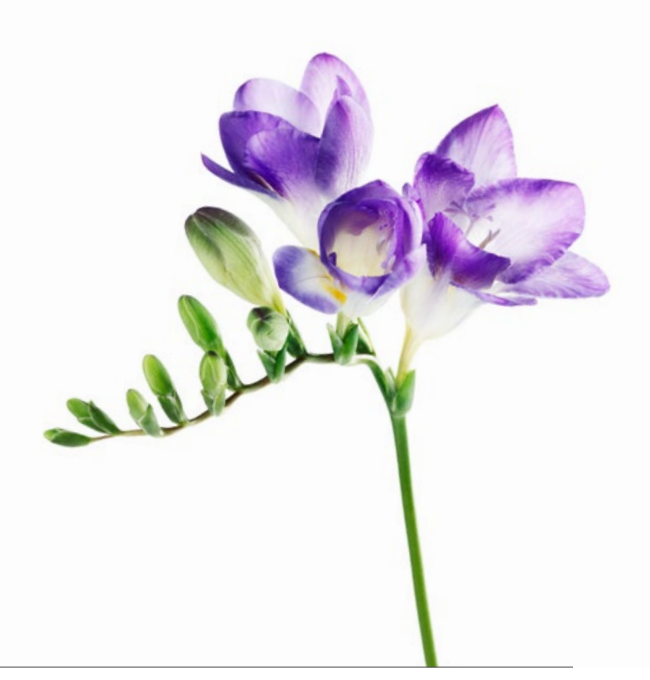

Use this document if you have staff who require access to your account to assist you in administrative and billing tasks. The steps shown here are for adding a user to your account. Other functionality, including editing a user and their access as well as suspending or deleting a user is in the user guide which is available from the User Access & Permissions application (see "Learn more" below).

|                                                                                  | _                                                                                                    |                            |                           |  |
|----------------------------------------------------------------------------------|----------------------------------------------------------------------------------------------------|----------------------------|---------------------------|--|
| Manage my business                                                               | Step 1: User access & permissions link.                                                                                 |                            |                           |  |
| Business profile                                                                 | Login to the provider portal and select the menu button ( =) menu and then select the User access and permissions link. |                            |                           |  |
| Services                                                                         |                                                                                                    |                            |                           |  |
| Organizations                                                                    |                                                                                                    |                            |                           |  |
| Banking information                                                              |                                                                                                    |                            |                           |  |
| User access and permissions                                                      |                                                                                                    |                            |                           |  |
| Help                                                                             |                                                                                                    |                            |                           |  |
| User Access & Permissions                                                        |                                                                                                    | Step 2: Create a new user. |                           |  |
| Use the fields below to filter existing<br>Click on any row from the list to upo | g users.<br>date user's profile.                                                                                        |                            |                           |  |
| Display Name First Nam                                                           | Last Name                                                                                                    |                            |                           |  |
|                                                                                  |                                                                                                    |                            |                           |  |
|                                                                                  |                                                                                                    |                            |                           |  |
| New User                                                                         |                                                                                                    |                            | TELUS <sup>®</sup> Health |  |
|                                                                                  |                                                                                                    |                            |                           |  |

# Step 3: Enter the user's identifying information.

Enter the first, last and display name for your new user. Specify the language of your user (ENG or FR) which will determine the language of the portal when your user logs in.

| New user 🗋 User Access & Permission |                   |              | ns Guide       |  |
|-------------------------------------|-------------------|--------------|----------------|--|
| First Name *                        | Middle Name       | Last Name *  | Display Name * |  |
| Language                            | Email Address     | Phone Number |                |  |
|                                     | info@mydomain.com | XXX-XXX-XXXX |                |  |

The email address is optional provided that there is an email address specified for the organization on the Business Profile page. In this case, if you leave the email address blank, the credentials will be sent to the organization's email address. Otherwise if there is no email address specified for the organization, you must provide an email address for this user.

### Step 4: Select the user's roles.

You can select multiple roles for your user. The roles determine the applications to which the user will have access. The roles that are available for selection depend on your service(s) (WSIB or eClaims) and your account type (independent provider, organization or head office). Below are some common user roles. The complete list is available in the user guide.

| Roles * |                         |                                                                           |  |
|---------|-------------------------|---------------------------------------------------------------------------|--|
|         | Role                    | Description                                                               |  |
|         | Merge administrator     | This role will allow the user to access the Merge Account                 |  |
|         | Provider Administrator  | This role allows the user to add new service providers to an organization |  |
|         | User Administrator      | This role will allow the user to create, search and modify users          |  |
|         | WSIB HC Bill Submission | This role will allow the user to access the WSIB Health Bill Submission   |  |

# Step 5: Select the user's work location and submit.

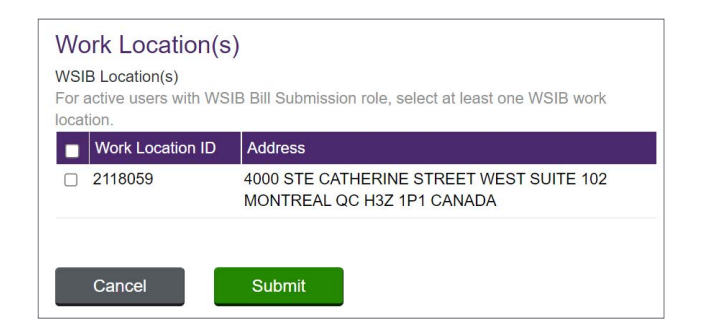

You will need to specify the user's work location. If you select a WSIB bill submission role, you need to select at least one WSIB work location. Similarly if you have selected an eClaims submission role, you will need to select at least one eClaims location. Click the **Submit** button when you are ready to confirm the new user.

#### Learn more

To access the **User Access** & **Permissions** user guide, browse to the application as described in Step 1. The user guide is located in the top righthand corner of the application.

#### **User Access & Permissions**

User Access & Permissions Guide

Use the fields below to filter existing users. Click on any row from the list to update user's profile.

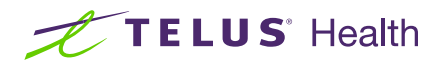